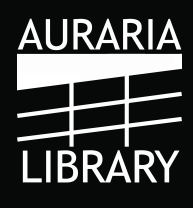

## Adding Library Resources to Your Canvas Course

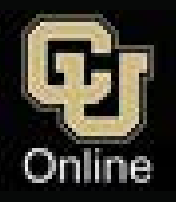

Students can search for Library resources and ask for research help without leaving your Canvas course

## Adding Library resources to your online course is as easy as one, two, three!

- 1. Go to your course in Canvas and select Settings.
- 2. Select the Navigation tab under Settings.
- **3.** Add **Auraria Library** to your course menu by mousing over the section and dragging it to the active area of your course.

When your students select **Auraria Library** from your course menu, they will see a page with Auraria Library's **Start My Research** search box and the **24/7 Online Chat**.

| - The second second sec | The State of State of         |
|----------------------------------------------------------------------------------------------------|----------------------------------------------------------------------------------------------------|
|                                                                                                    | Library Resources                                                                                                    |
| Denosities.<br>Denis                                                                                                    | AURARIA                                                                                                    |
| Fram<br>Tree                                                                                                    | Analysis (desc) provides possible), encourse despend to bein one totales and there is anyteness. Many of Server<br>Independent descents in and in science in metallich him are possible within.                                                                                                    |
|                                                                                                    | GETTING STARSED<br>Rays by descent is a core one card loss for being lossel, pitchel, mails and more tary into come card loss is an<br>Annexadore resources.                                                                                                    |
| Partieranie<br>Informeration<br>Administration<br>Partie Meaning<br>Nethings                                                                                                    | That by Remaining<br>I have been seen as a second concern and the<br>N Arbitrary locality and these II Arbitrary and II finally and II finally and II<br>II finally and II for the II for the II for the II for the II<br>II for the III for the I |
| 20124                                                                                                    | MED HELPT                                                                                                    |
|                                                                                                    | tere mener i hele is sociedas (il levas a das cates) homis (darre) arbite das feis product and product as goglar as mo<br>Participant, e general. Find tat teres altant al three tellines al <u>top. These products for some being</u> of                                                                                                    |
|                                                                                                    | Additionaria: an internet                                                                                                    |
|                                                                                                    |                                                                                                    |
|                                                                                                    | H P B 27                                                                                                    |

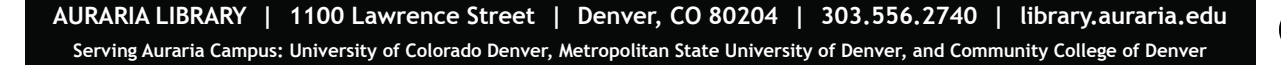

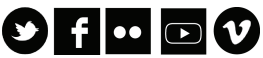